IEC Standard

# IEC 60870-5-101 Driver

| 1. System Configuration         |      |
|---------------------------------|------|
| 2. Selection of External Device |      |
| 3. Example of Communication Set | ting |
| 4. Setup Items                  |      |
| 5. Cable Diagrams               |      |
| 6. Supported Device Address     |      |
| 7. Error Messages               |      |
| 8. Interoperability list        |      |

#### Introduction

This manual describes how to connect display and the External Device (target PLC).

In this manual, the connection procedure will be described by the following sections:

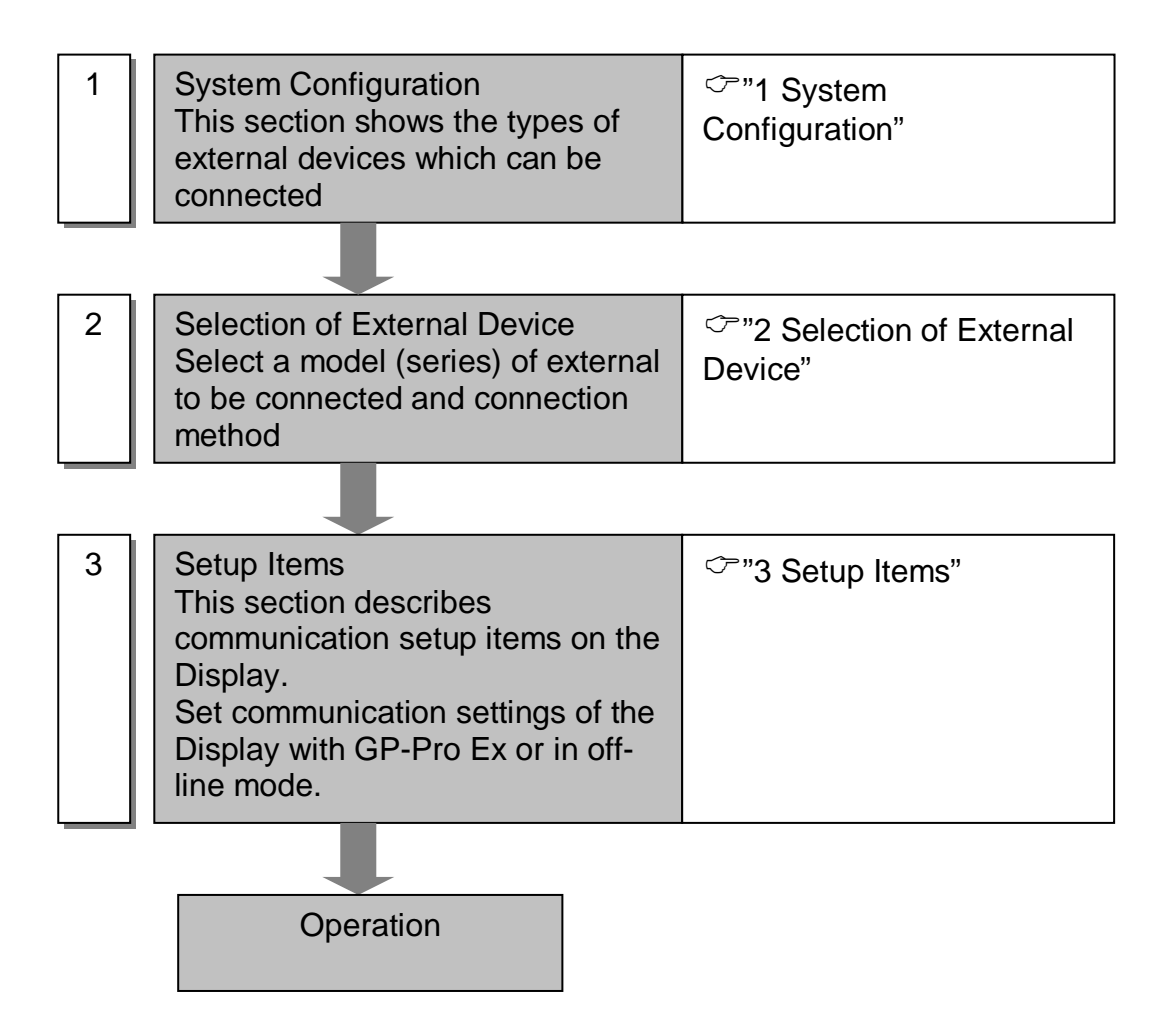

### 1. System Configuration

The system configuration for IEC 60870-5-101 devices and the display connected are shown as follows.

| Series Name | CPU     | Link I/F       | SIO Type | Configuration<br>Example | Cable<br>Diagram |
|-------------|---------|----------------|----------|--------------------------|------------------|
| TELVENT     | SM-CPU  | COM            |          | Example 1                | 1                |
| Selta STCE  | CPU2000 | COM A<br>COM B | RS-232C  | Example 2                | 2                |

- Connection Configuration
  - 1:1 Connection

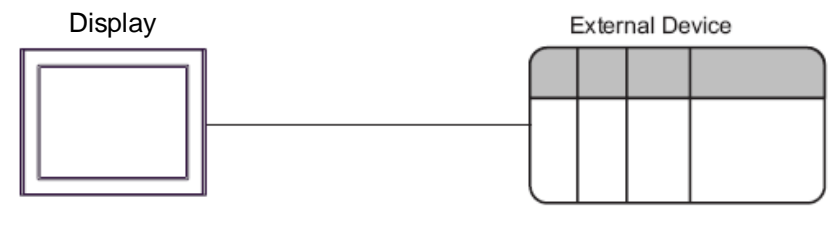

Master

Slave

#### IPC COM Port

When connecting IPC with an External Device, the COM port used depends on the series and SIO type. Please refer to the IPC manual for details.

#### Usable port

| Carias                                                                                      |                                                                        | Usable Port                                                                          |                                                                                      |
|---------------------------------------------------------------------------------------------|------------------------------------------------------------------------|--------------------------------------------------------------------------------------|--------------------------------------------------------------------------------------|
| Series                                                                                      | RS-232C                                                                | RS-422/485(4 wire)                                                                   | RS-422/485(2 wire)                                                                   |
| PS-2000B                                                                                    | COM1 <sup>*1</sup> , COM2,<br>COM3 <sup>*1</sup> , COM4                | -                                                                                    | -                                                                                    |
| PS-3450A, PS-3451A,<br>PS3000-BA, PS3001-BD                                                 | COM1, COM2*1*2                                                         | COM2*1*2                                                                             | COM2*1*2                                                                             |
| PS-3650A (T41 model),<br>PS-3651A (T41 model)                                               | COM1 <sup>*1</sup>                                                     | -                                                                                    | -                                                                                    |
| PS-3650A (T42 model),<br>PS-3651A (T42 model)                                               | COM1 <sup>*1*2</sup> , COM2                                            | COM1*1*2                                                                             | COM1*1*2                                                                             |
| PS-3700A (Pentium®4-M)<br>PS-3710A                                                          | COM1 <sup>*1</sup> , COM2 <sup>*1</sup> ,<br>COM3 <sup>*2</sup> , COM4 | COM3*2                                                                               | COM3*2                                                                               |
| PS-3711A                                                                                    | COM1 <sup>*1</sup> , COM2 <sup>*2</sup>                                | COM2 <sup>*2</sup>                                                                   | COM2 <sup>*2</sup>                                                                   |
| PS4000 <sup>*3</sup>                                                                        | COM1, COM2                                                             | -                                                                                    | -                                                                                    |
| PL3000                                                                                      | COM1 <sup>*1*2</sup> , COM2 <sup>*1</sup> ,<br>COM3, COM4              | COM1 <sup>*1*2</sup>                                                                 | COM1*1*2                                                                             |
| PE-4000B Atom N270                                                                          | COM1, COM2                                                             | -                                                                                    | -                                                                                    |
| PE-4000B Atom N2600                                                                         | COM1, COM2                                                             | COM3 <sup>*4</sup> , COM4 <sup>*4</sup> ,<br>COM5 <sup>*4</sup> , COM6 <sup>*4</sup> | COM3 <sup>*4</sup> , COM4 <sup>*4</sup> ,<br>COM5 <sup>*4</sup> , COM6 <sup>*4</sup> |
| PS5000 (Slim Panel Type<br>Core i3 Model) <sup>*5*6</sup>                                   | COM1, COM2 <sup>*4</sup>                                               | COM2 <sup>*4</sup>                                                                   | COM2 <sup>*4</sup>                                                                   |
| PS5000 (Slim Panel Type<br>Atom Model) <sup>*5*6</sup>                                      | COM1, COM2 <sup>*7</sup>                                               | COM2*7                                                                               | COM2*7                                                                               |
| PS5000 (Enclosed Panel<br>Type) <sup>*8</sup>                                               | COM1                                                                   |                                                                                      |                                                                                      |
| PS5000 (Modular Type<br>PFXPU/PFXPP) <sup>*5*6</sup><br>PS5000 (Modular Type<br>PFXPL2B5-6) | COM1 <sup>*7</sup>                                                     | COM1 <sup>*7</sup>                                                                   | COM1 <sup>*7</sup>                                                                   |
| PS5000 (Modular Type<br>PFXPL2B1-4)                                                         | COM1, COM2 <sup>*7</sup>                                               | COM2*7                                                                               | COM2*7                                                                               |

\*1 The RI/5V can be switched. Use the IPC's switch to change if necessary.

\*2 Set up the SIO type with the DIP Switch. Please set up as follows according to SIO type to be used.

\*3 When making communication between an External Device and COM port on the Expansion slot, only RS-232C is supported. However, ER (DTR/CTS) control cannot be executed because of the specification of COM port.

For connection with External Device, use user-created cables and disable Pin Nos. 1, 4, 6 and 9. Please refer to the IPC manual for details of pin layout.

- \*4 Set up the SIO type with the BIOS. Please refer to the IPC manual for details of BIOS.
- \*5 When setting up communication between an External Device and the RS-232C/422/485 interface module, use the IPC (RS-232C) or PS5000 (RS-422/485) cable diagrams. However, when using PFXZPBMPR42P2 in a RS-422/485 (4-wire) configuration with no flow control, connect 7.RTS+ and 8.CTS+, and connect 6.RTS- and 9.CTS-. When using RS-422/485 communication with External Devices, you may need to reduce the transmission speed and increase the TX Wait time.
- \*6 To use RS-422/485 communication on the RS-232C/422/485 interface module, the DIP Switch setting is required. Please refer to "Knowledge Base" (FAQs) on the support site. (http://www.pro-face.com/trans/en/manual/1001.html)

| Settings                                   | FAQ ID   |
|--------------------------------------------|----------|
| PFXZPBMPR42P2, RS422/485 change method     | FA263858 |
| PFXZPBMPR42P2 termination resistor setting | FA263974 |
| PFXZPBMPR44P2, RS422/485 change method     | FA264087 |
| PFXZPBMPR44P2 termination resistor setting | FA264088 |

\*7 Set up the SIO type with the DIP Switch. Please refer to the IPC manual for details of DIP Switch.

The BOX Atom has not a switch to set the RS-232C, RS-422/485 mode. Use the BIOS for the setting.

\*8 For the connection with the External Device, on the user-created cable read as if the connector on the Display-side is a M12 A-coding 8 pin socket. The pin assignment is the same as described in the cable diagram. For the M12 A-coding connector, use PFXZPSCNM122.

#### DIP Switch settings (PL3000 / PS3000 Series)

| DIP Switch | Setting           | Description                                                     |
|------------|-------------------|-----------------------------------------------------------------|
| 1          | OFF <sup>*1</sup> | Reserved (always OFF)                                           |
| 2          | OFF               | SIQ terms DS 222C                                               |
| 3          | OFF               | SIO type: KS-252C                                               |
| 4          | OFF               | Output mode of SD (TXD) data: Always output                     |
| 5          | OFF               | Terminal resistance (220 $\Omega$ ) insertion to SD (TXD): None |
| 6          | OFF               | Terminal resistance (220 $\Omega$ ) insertion to RD (RXD): None |
| 7          | OFF               | Short-circuit of SDA (TXA) and RDA (RXA): Not available         |
| 8          | OFF               | Short-circuit of SDB (TXB) and RDB (RXB): Not available         |
| 9          | OFF               | PS (PTS) Auto control model Dischlod                            |
| 10         | OFF               | KS (K1S) Auto control mode. Disabled                            |

#### RS-232C

\*1 When using PS-3450A, PS-3451A, PS3000-BA and PS3001-BD, turn ON the set value.

#### RS-422/485 (4 wire)

| DIP Switch | Setting | Description                                                     |
|------------|---------|-----------------------------------------------------------------|
| 1          | OFF     | Reserved (always OFF)                                           |
| 2          | ON      | SIO tomos DS 422/485                                            |
| 3          | ON      | SIO type: KS-422/485                                            |
| 4          | OFF     | Output mode of SD (TXD) data: Always output                     |
| 5          | OFF     | Terminal resistance (220 $\Omega$ ) insertion to SD (TXD): None |
| 6          | OFF     | Terminal resistance (220 $\Omega$ ) insertion to RD (RXD): None |
| 7          | OFF     | Short-circuit of SDA (TXA) and RDA (RXA): Not available         |
| 8          | OFF     | Short-circuit of SDB (TXB) and RDB (RXB): Not available         |
| 9          | OFF     | <b>PS</b> ( <b>PTS</b> ) Auto control model Dischlod            |
| 10         | OFF     | KS (K1S) Auto control mode. Disabled                            |

#### RS-422/485 (2 wire)

| DIP Switch | Setting | Description                                                     |
|------------|---------|-----------------------------------------------------------------|
| 1          | OFF     | Reserved (always OFF)                                           |
| 2          | ON      | SIQ trans DS 422/495                                            |
| 3          | ON      | SIO type: KS-422/485                                            |
| 4          | OFF     | Output mode of SD (TXD) data: Always output                     |
| 5          | OFF     | Terminal resistance (220 $\Omega$ ) insertion to SD (TXD): None |
| 6          | OFF     | Terminal resistance (220 $\Omega$ ) insertion to RD (RXD): None |
| 7          | ON      | Short-circuit of SDA (TXA) and RDA (RXA): Available             |
| 8          | ON      | Short-circuit of SDB (TXB) and RDB (RXB): Available             |
| 9          | ON      | PS (PTS) Auto control model Enchlad                             |
| 10         | ON      | KS (K1S) Auto control mode. Enabled                             |

### 2. Selection of External Device

Select the External Device to be connected to the Display.

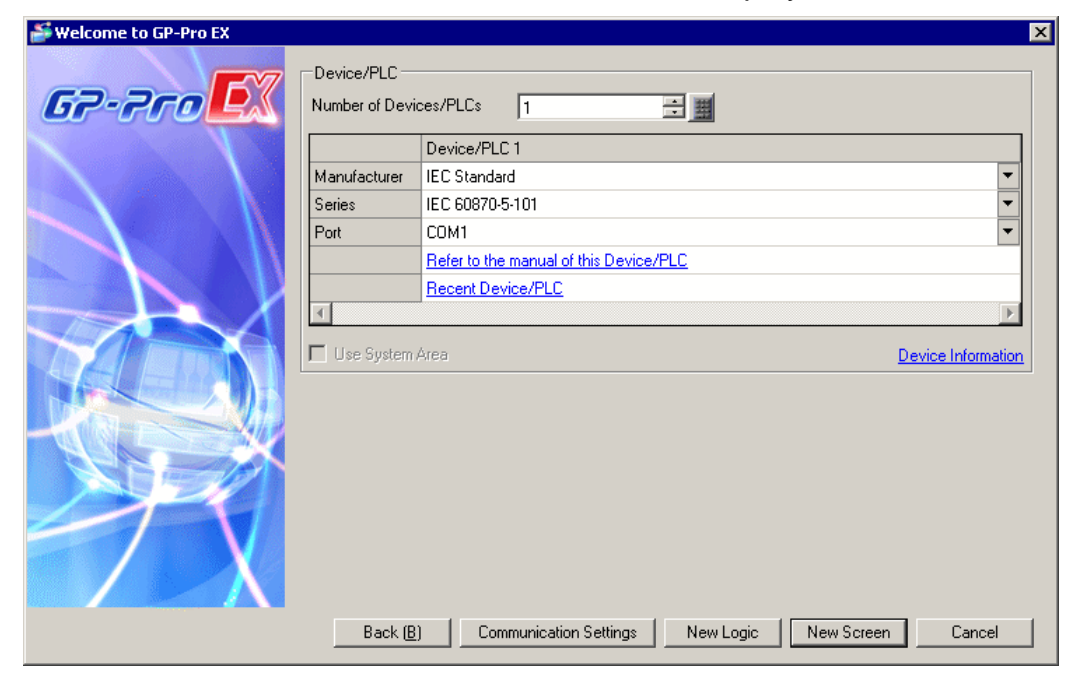

| Setup Items  | Setup Description                                                                                                    |
|--------------|----------------------------------------------------------------------------------------------------|
| Manufacturer | Select the maker of the External Device to be connected.<br>Select "IEC Standard"                                                                                                    |
| Series       | Select a model (series) of the External Device to be<br>connected and connection method.<br>Select "IEC 60870-5-101".<br>Check the External Device which can be connected in system<br>configuration.<br>C <sup></sup> "System Configuration" |
| Port         | Select the Display port to be connected to the External Device. (Select COM1)                                                                                                    |

### 3. Example of Communication Setting

Examples of communication settings of the display and the external device recommended by Pro-face are shown.

### 3.1. Setting Example 1

- Setting of GP-Pro EX
  - Communication Settings

To display the setup screen, from the [Project] menu, point to [System Settings] and select [Device/PLC]. Please select REE Profile for TELVENT devices.

| Device/PLC1                                                                                                    |
|----------------------------------------------------------------------------------------------------|
| Summary Change Device/PLC                                                                                                    |
| Manufacturer IEC Standard Series IEC 60870-5-101 Port COM1                                                                   |
| Text Data Mode 1 Change                                                                                                    |
| Communication Settings                                                                                                    |
| SID Type 💿 RS232C 💿 RS422/485(2wire) 💿 RS422/485(4wire)                                                                      |
| Speed 19200                                                                                                    |
| Data Length O 7 O 8                                                                                                    |
| Parity   O NONE  O EVEN  O ODD                                                                                               |
| Stop Bit   1  2                                                                                                    |
| Flow Control   O NONE O ER(DTR/CTS) O X0N/X0FF                                                                               |
| Timeout 3 🚖 (sec)                                                                                                    |
| Retry 2                                                                                                    |
| Wait To Send 0 🚊 (ms)                                                                                                    |
| EC 60870-5-101 Parameters                                                                                                    |
| Transmisson Mode Unbalanced Set REE Profile                                                                                  |
| Common Address of ASDU                                                                                                    |
| Frame Length 255 🚔 byte(s)                                                                                                   |
| Size of Link Address 1 🗾 byte(s)                                                                                             |
| Size of ASDU Address 2 💌 byte(s)                                                                                             |
| Size of Object Info. 1 vyte(s)                                                                                               |
| Size of of Cause of Transmission 1 J byte(s)                                                                                 |
|                                                                                                    |
| RI / VCC                                                                                                    |
| In the case of RS232C, you can select the 9th pin to RI (Input)<br>or VEC (5V Power Supply). If you use the Digital's RS232C |
| Isolation Unit, please select it to VCC. Default                                                                             |
| Device-Specific Settings                                                                                                    |
| Allowable Number <u>Add Device</u><br>of Devices/PLCs 16                                                                     |
| No. Device Name Settings Device                                                                                              |
| 1 PLC1 Interaction Profile=REE, Common Address of ASDU=1, Link Addres                                                        |

Device Settings

To display the [Individual Device Settings] dialog box, from [Device-Specific Settings] in the [Device/PLC] window, select the external device and click [Settings]

• Station Configuration

| 💕 Individual Device Settings                                                                                                    | ×                |
|----------------------------------------------------------------------------------------------------|------------------|
| PLC1                                                                                                    |                  |
| Station Configuration Information Object Address Configuration                                                                                                    |                  |
| Controlled Station                                                                                                    |                  |
| Link Address                                                                                                    | 1                |
| Common Address of ASDU                                                                                                    | 1                |
| Please confirm that Link Address and Common Address of ASDU are<br>Link Address :<br><0 ~ 65534> : When Size of Link Address is 2.<br><0 ~ 254> : When Size of Link Address is 1.<br>Common Address of ASDU:<br><1 ~ 65534> :When Size of ASDU Address is 2.<br><1 ~ 254> : When Size of ASDU Address is 1. | within range.    |
| Clock Synchronization                                                                                                    |                  |
| Time Interval (In Minutes)                                                                                                    | 15 🛨             |
| Synchronize Display Unit Clock                                                                                                    |                  |
| Synchronize After Initialization                                                                                                    |                  |
| Command Transmission Procedure                                                                                                    |                  |
| Command Transmission Method  © Select/Execute                                                                                                    | C Direct Execute |
| Use Execute Termination                                                                                                    | N                |
| <br>OK                                                                                                    | Default          |

Please set the following configuration items as shown below.

| Configuration items              | Setting         |
|----------------------------------|-----------------|
| Synchronize Display Unit Clock   | ON              |
| Synchronize After Initialization | ON              |
| Command Transmission Method      | Select /Execute |
| Use Execute Termination          | ON              |

• Information Object Address Configuration

Please select REE profile for TELVENT devices.

| Individual Device Settings                 | ;                   |                |                |                   |
|--------------------------------------------|---------------------|----------------|----------------|-------------------|
| Station Configuration Information          | on Object Address ( | Configuration  | 1              |                   |
| Interoperability Profile                   |                     |                |                |                   |
| Profile                                    |                     | REE            |                | •                 |
| (Please reconfirm all address<br>profile.) | settings that you a | are using if y | ou have change | ed the            |
| Address of Object Information              |                     |                |                |                   |
| Name                                       | Start Address       | Range          | End Address    | ASDU Name         |
| Single Point Information                   | 1000                | 9999           | 10999          | SP                |
| Double Point Information                   | 11000               | 1999           | 12999          | DP                |
| Measured Value                             | 13000               | 1999           | 14999          | ME                |
| Single Command                             | 15000               | 1999           | 16333          | SL<br>IT          |
| Step Position                              | 19000               | 1999           | 20999          | ST                |
| Set Point Command                          | 21000               | 1999           | 20000          | SE                |
| Double Command                             | 23000               | 1999           | 24999          | DC                |
| Regulating Command                         | 25000               | 1999           | 26999          | RC                |
|                                            |                     |                |                |                   |
|                                            |                     |                | OK ( <u>0)</u> | Default<br>Cancel |

External Device Settings

External Device settings vary depending on the device. Refer to your External Device manual for details.

### 3.2. Setting Example 2

- Setting of GP-Pro EX
  - Communication Settings

To display the setup screen, from the [Project] menu, point to [System Settings] and select [Device/PLC].

| Device/PLC 1                           |                                           |                                                     |             |                 |                        |
|----------------------------------------|-------------------------------------------|-----------------------------------------------------|-------------|-----------------|------------------------|
| Summary                                |                                           |                                                     |             |                 | Change Device/PLC      |
| Manufacturer IEC Sta                   | ndard                                     | Series IE                                           | C 60870-5-1 | D1              | Port COM1              |
| Text Data Mode                         | 1 <u>Change</u>                           |                                                     |             |                 |                        |
| Communication Settings                 |                                           |                                                     |             |                 |                        |
| SIO Type                               | RS232C                                    | O RS422/485(2wire                                   | e) O F      | S422/485(4wire) |                        |
| Speed                                  | 19200                                     | <b>T</b>                                            |             |                 |                        |
| Data Length                            | O 7                                       | • 8                                                 |             |                 |                        |
| Parity                                 | NONE                                      | C EVEN                                              | O ODD       |                 |                        |
| Stop Bit                               | ● 1                                       | O 2                                                 |             |                 |                        |
| Flow Control                           | NONE                                      | C ER(DTR/CTS)                                       | C XON/      | KOFF            |                        |
| Timeout                                | 3 🕂 (                                     | sec)                                                |             |                 |                        |
| Retry                                  | 2 📫                                       |                                                     |             |                 |                        |
| Wait To Send                           | 0 🗧 (                                     | ms)                                                 |             |                 |                        |
| ⊢IEC 60870-5-101 P                     | arameters ——                              |                                                     |             |                 |                        |
| Transmisson Mode                       |                                           | Unbalanced                                          | ~           | REE Profile     |                        |
| Common Address o                       | FASDU                                     | 1 📩                                                 |             |                 |                        |
| Frame Length                           |                                           | 255 🕂                                               | byte(s)     |                 |                        |
| Size of Link Addres                    | s                                         | 1 💌                                                 | byte(s)     |                 |                        |
| Size of ASDU Addr                      | ess                                       | 2 💌                                                 | byte(s)     |                 |                        |
| Size of Object Info.                   |                                           | 1 💌                                                 | byte(s)     |                 |                        |
| Size of of Cause of                    | Transmission                              | 1 💌                                                 | byte(s)     |                 |                        |
|                                        |                                           |                                                     |             |                 |                        |
| RI / VCC                               | • RI                                      | O VCC                                               |             |                 |                        |
| In the case of RS2<br>or VCC (5V Power | 32C, you can selec<br>Supply). If you use | x the 9th pin to RI (Input)<br>the Digital's RS232C | ut)         |                 |                        |
| Isolation Unit, pleas                  | e select it to VCC.                       | -                                                   |             | Default         |                        |
| Device-Specific Settings               |                                           |                                                     |             |                 |                        |
| Allowable Number<br>of Devices/PLCs    | Add I<br>16                               | Device                                              |             |                 |                        |
| No. Device Name                        | Settings                                  |                                                     |             |                 | Add Indirect<br>Device |
| 👗 1 PLC1                               | Profile=                                  | Generic,Common Addre                                | ess of ASDU | =1,Link Add     | <b>.</b>               |
|                                        |                                           |                                                     |             |                 |                        |

| NOTE | <ul> <li>Please confirm that the following IEC 60870-5-101<br/>parameters are configured according to PLC settings.</li> <li>Size of Link Address</li> </ul> |
|------|----------------------------------------------------------------------------------------------------|
|      | <ul> <li>Size of ASDU Address</li> <li>Size of Object Info.</li> </ul>                                                                                       |

• Size of Cause of Transmission

Device Settings

To display the [Individual Device Settings] dialog box, from [Device-Specific Settings] in the [Device/PLC] window, select the external device and click [Settings]

• Station Configuration

| 🚔 Individual Device Settings                                                                                                    | ×                   |
|----------------------------------------------------------------------------------------------------|---------------------|
| PLC1                                                                                                    |                     |
| Station Configuration   Information Object Address Configuration                                                                                                    |                     |
| Controlled Station                                                                                                    |                     |
| Link Address                                                                                                    | 1                   |
| Common Address of ASDU                                                                                                    | 1 😳                 |
| Please confirm that Link Address and Common Address of ASDU are<br>Link Address :<br><0 ~ 65534> : When Size of Link Address is 2.<br><0 ~ 254> : When Size of Link Address is 1.<br>Common Address of ASDU:<br><1 ~ 65534> :When Size of ASDU Address is 2.<br><1 ~ 254> : When Size of ASDU Address is 1. | within range.       |
| Clock Synchronization                                                                                                    | 15                  |
| Time mervar (m minutes)                                                                                                    |                     |
| Synchronize Display Unit Clock                                                                                                    |                     |
| Synchronize After Initialization                                                                                                    |                     |
| Command Transmission Procedure                                                                                                    |                     |
| Command Transmission Method       Select/Execute                                                                                                    | C Direct Execute    |
| Use Execute Termination                                                                                                    |                     |
|                                                                                                    |                     |
|                                                                                                    | Default             |
| ОК                                                                                                    | ( <u>0</u> ) Cancel |

### NOTE

## • Please specify Command Transmission Method according to PLC settings.

• Information Object Address Configuration

| Profile<br>(Please reconfirm all address<br>profile.) | s settings that you a | Generi<br>re using if y | ic<br>ou have change | ▼<br>ed the |  |  |
|-------------------------------------------------------|-----------------------|-------------------------|----------------------|-------------|--|--|
| ddress of Object Information                          |                       |                         |                      |             |  |  |
| Name                                                  | Start Address         | Bange                   | End Address          |             |  |  |
| Single Point Information                              | 1000                  | qqqq                    | 10999                | SP SP Adme  |  |  |
| Double Point Information                              | 11000                 | 1999                    | 12999                | DP          |  |  |
| Measured Value                                        | 13000                 | 1999                    | 14999                | MF          |  |  |
| Single Command                                        | 15000                 | 1999                    | 16999                | SC          |  |  |
| Integrated Total                                      | 17000                 | 1999                    | 18999                | IT          |  |  |
| Step Position                                         | 19000                 | 1999                    | 20999                | ST          |  |  |
| Set Point Command                                     | 21000                 | 1999                    | 22999                | SE          |  |  |
| Double Command                                        | 23000                 | 1999                    | 24999                | DC          |  |  |
| Regulating Command                                    | 25000                 | 1999                    | 26999                | BC          |  |  |
|                                                       |                       |                         |                      |             |  |  |
|                                                       |                       |                         |                      |             |  |  |
|                                                       |                       |                         |                      |             |  |  |
|                                                       |                       |                         |                      |             |  |  |
|                                                       |                       |                         |                      |             |  |  |
|                                                       |                       |                         |                      |             |  |  |
| <u>dit</u>                                            |                       |                         |                      |             |  |  |
|                                                       |                       |                         |                      |             |  |  |

### NOTE

• Please specify correct ranges of objects according to PLC settings by selecting "Generic" profile.

#### External Device Settings

External Device settings vary depending on the device. Refer to your External Device manual for details.

### 4. Setup Items

Setup the Display's communication settings in GP-Pro EX or in Display's offline mode. The setting of each parameter must match that of the External Device.

### 4.1. GP-Pro EX Setup Items

#### Communication Settings

To display the setup screen, from the [Project] menu, point to [System Settings] and select [Device/PLC].

| Device/FLC1                                                     |  |  |  |  |  |  |
|-----------------------------------------------------------------|--|--|--|--|--|--|
| Summary Change Device/PLC                                       |  |  |  |  |  |  |
| Manufacturer IEC Standard Series IEC 60870-5-101 Port COM1      |  |  |  |  |  |  |
| Text Data Mode 1 Change                                         |  |  |  |  |  |  |
| Communication Settings                                          |  |  |  |  |  |  |
| SIO Type IC RS232C IC RS422/485(2wire) IC RS422/485(4wire)      |  |  |  |  |  |  |
| Speed 19200                                                     |  |  |  |  |  |  |
| Data Length O 7 O 8                                             |  |  |  |  |  |  |
| Parity  O NONE O EVEN O ODD                                     |  |  |  |  |  |  |
| Stop Bit  O 2                                                   |  |  |  |  |  |  |
| Flow Control  O NONE O ER(DTR/CTS) O XON/XOFF                   |  |  |  |  |  |  |
| Timeout 3 😴 (sec)                                               |  |  |  |  |  |  |
| Retry 2                                                         |  |  |  |  |  |  |
| Wait To Send 🛛 🔁 (ms)                                           |  |  |  |  |  |  |
| - IFC 60870-5-101 Parameters                                    |  |  |  |  |  |  |
| Transmisson Mode Unbalanced  BEE Profile                        |  |  |  |  |  |  |
| Common Address of ASDU                                          |  |  |  |  |  |  |
| Frame Length 255 😴 byte(s)                                      |  |  |  |  |  |  |
| Size of Link Address 1 J J byte(s)                              |  |  |  |  |  |  |
| Size of ASDU Address 2 July byte(s)                             |  |  |  |  |  |  |
| Size of Object Info. 1 vte(s)                                   |  |  |  |  |  |  |
| Size of of Cause of Transmission 1 J byte(s)                    |  |  |  |  |  |  |
|                                                                 |  |  |  |  |  |  |
|                                                                 |  |  |  |  |  |  |
| In the case of RS232C, you can select the 9th pin to RI (Input) |  |  |  |  |  |  |
| Isolation Unit, please select it to VCC. Default                |  |  |  |  |  |  |
| Device-Specific Settings                                        |  |  |  |  |  |  |
| Allowable Number Add Device                                     |  |  |  |  |  |  |
| No. Device Name Settings Device                                 |  |  |  |  |  |  |
| 1 PLC1     Imp Profile=REE,Common Address of ASDU=1,Link Addres |  |  |  |  |  |  |

#### Note:

Use the "REE Profile" link to set all the required communication parameters for communicating with SAITEL equipment.

| Setup Items                                                                                                    | Description                                                                                                    |                                                        |  |  |  |
|----------------------------------------------------------------------------------------------------|----------------------------------------------------------------------------------------------------|--------------------------------------------------------|--|--|--|
| SIO Type                                                                                                    | Select "RS232"                                                                                                    | elect "RS232"                                          |  |  |  |
| Speed                                                                                                    | Select the communication speed.                                                                                              | (Set 19200 Kbps)                                       |  |  |  |
| Data Length                                                                                                    | Select "8"                                                                                                    |                                                        |  |  |  |
| Parity                                                                                                    | Select "NONE"                                                                                                    |                                                        |  |  |  |
| Stop Bit                                                                                                    | Select "1"                                                                                                    |                                                        |  |  |  |
| Flow Control                                                                                                    | Select "NONE"                                                                                                    |                                                        |  |  |  |
| Timeout                                                                                                    | Use an integer value from 1 to 12<br>for which the Display waits for the<br>Device.                                          | 7 to enter the time (second)<br>response from External |  |  |  |
| Retry In case of no response from the External Device, use an integer from 0 to 255 to enter how many times the Display retransmits the command. |                                                                                                    |                                                        |  |  |  |
| Wait to Send                                                                                                    | Jse an integer from 0 to 255 to enter standby time (ms) for he Display from receiving packets to transmitting next commands. |                                                        |  |  |  |
| IEC101 Related Parameters                                                                                                    |                                                                                                    |                                                        |  |  |  |
| Transmission Mode                                                                                                    |                                                                                                    | Only "Unbalanced Mode" is supported                    |  |  |  |
| Common Address of ASDU                                                                                                    |                                                                                                    |                                                        |  |  |  |
| Frame Length                                                                                                    | Please select according to                                                                                                   | Fixed to 255.                                          |  |  |  |
| Size of Link Address                                                                                                    | REE Profile.                                                                                                    |                                                        |  |  |  |
| Size of ASDU Address                                                                                                    | values]                                                                                                    |                                                        |  |  |  |
| Size of Object<br>Information                                                                                                    |                                                                                                    |                                                        |  |  |  |
| Size of Cause of Transmission                                                                                                    |                                                                                                    |                                                        |  |  |  |

- NOTE
- Refer to the GP-Pro EX Reference Manual for Indirect Device. Cf. GP-Pro EX Reference Manual "Changing the Device/PLC at Runtime (Indirect Device)"

Device Settings

To display the [Individual Device Settings] dialog box, from [Device-Specific Settings] in the [Device/PLC] window, select the external device and click [Settings]

• Station Configuration

| Findividual Device Settings                                                                                                    | ×                |
|----------------------------------------------------------------------------------------------------|------------------|
| Station Configuration Information Object Address Configuration                                                                                                    |                  |
| Controlled Station                                                                                                    |                  |
| Link Address                                                                                                    | 1                |
| Common Address of ASDU                                                                                                    | 1                |
| Please confirm that Link Address and Common Address of ASDU are<br>Link Address :<br><0 ~ 65534> : When Size of Link Address is 2.<br><0 ~ 254> : When Size of Link Address is 1.<br>Common Address of ASDU<br><1 ~ 65534> :When Size of ASDU Address is 2.<br><1 ~ 254> : When Size of ASDU Address is 1. | within range.    |
| Clock Synchronization                                                                                                    |                  |
| Time Interval (In Minutes)                                                                                                    | 15 🛨             |
| Synchronize Display Unit Clock                                                                                                    |                  |
| Synchronize After Initialization                                                                                                    |                  |
| Command Transmission Procedure                                                                                                    |                  |
| Command Transmission Method       Select/Execute                                                                                                    | C Direct Execute |
| Use Execute Termination                                                                                                    |                  |
|                                                                                                    | Default          |
| OK                                                                                                    | U) Cancel        |

| Setup Items                      | Description                                                                                   |  |  |
|----------------------------------|-----------------------------------------------------------------------------------------------|--|--|
| Link Address                     | Set the Slave station Link Address here.                                                      |  |  |
| Common Address of ASDU           | Set the slave station Common Address of ASDU                                                  |  |  |
| Time Interval (in Minutes)       | Set the frequency to send "Clock Synchronization<br>Command [CON 103]"                        |  |  |
| Synchronize Display Unit Clock   | Check this to adjust the Display unit clock when PLC sends time for Clock Synchronize command |  |  |
| Synchronize After Initialization | Set whether clock synchronization must be followed after initialization                       |  |  |
| Command Transmission Method      | Select Select / Execute or Direct Execute according to PLC settings                           |  |  |
| Use Execute Termination          | Set whether the target PLC transmits "Activation Termination" after executing a command.      |  |  |

### NOTE

 Please confirm that Link Address and Common Address of ASDU are within range of the values.

#### • Information Object Address Configuration:

| 🖆 Individual Device Settings 🛛 🔀                                                                                                    |                                                                                                |                                                                     |                                                                                     |                                                                 |  |  |  |
|----------------------------------------------------------------------------------------------------|------------------------------------------------------------------------------------------------|---------------------------------------------------------------------|-------------------------------------------------------------------------------------|-----------------------------------------------------------------|--|--|--|
| PLC1                                                                                                    |                                                                                                |                                                                     |                                                                                     |                                                                 |  |  |  |
| Station Configuration Informatio                                                                                                    | n Object Address C                                                                             | Configuration                                                       | ]                                                                                   |                                                                 |  |  |  |
| Interoperability Profile                                                                                                    |                                                                                                |                                                                     |                                                                                     |                                                                 |  |  |  |
| Profile                                                                                                    | Profile REE                                                                                    |                                                                     |                                                                                     |                                                                 |  |  |  |
| (Please reconfirm all address<br>profile.)                                                                                                    | (Please reconfirm all address settings that you are using if you have changed the<br>profile.) |                                                                     |                                                                                     |                                                                 |  |  |  |
| Address of Object Information                                                                                                    |                                                                                                |                                                                     |                                                                                     |                                                                 |  |  |  |
| Name<br>Single Point Information<br>Double Point Information<br>Measured Value<br>Single Command<br>Integrated Total<br>Step Position<br>Set Point Command<br>Double Command<br>Regulating Command | Start Address<br>1000<br>11000<br>13000<br>15000<br>17000<br>21000<br>23000<br>25000           | Hange<br>9999<br>1999<br>1999<br>1999<br>1999<br>1999<br>1999<br>19 | End Address<br>10999<br>12999<br>14999<br>16999<br>20999<br>22999<br>24999<br>26999 | ASUU Name<br>SP<br>DP<br>ME<br>SC<br>IT<br>ST<br>SE<br>DC<br>RC |  |  |  |
|                                                                                                    |                                                                                                |                                                                     | OK ( <u>0)</u>                                                                      | Default                                                         |  |  |  |

#### NOTE

- Please refer to External Device user manual for more details about how to setup Link Address and other settings.
- When "REE" profile is selected, Address of object information is fixed.
- When "Generic" profile is selected, address of object information can be configured.

### 4.2. Setup Items in Offline Mode

#### • Refer to the Maintenance/Troubleshooting guide for information on how to enter offline mode or about the operation. Cf. Maintenance/Troubleshooting Guide "Offline Mode"

#### Communication Settings

To display the setting screen, touch [Device/PLC Settings] from [Peripheral Equipment Settings] in the off-line mode. Touch the External Device you want to set from the displayed list.

|                                | Comm.           | Device                                                           | Option                             |                                         |                                   |  |  |
|--------------------------------|-----------------|------------------------------------------------------------------|------------------------------------|-----------------------------------------|-----------------------------------|--|--|
|                                |                 |                                                                  |                                    |                                         |                                   |  |  |
|                                | IEC 60870-5-101 |                                                                  | <u> </u>                           | [COM1]                                  | Page 1/2                          |  |  |
|                                |                 |                                                                  |                                    |                                         |                                   |  |  |
|                                |                 | SIO Type                                                         | RS232                              | C                                       | <b>•</b>                          |  |  |
|                                |                 | Data Length                                                      | 0 7                                | • 8                                     |                                   |  |  |
|                                |                 | Parity<br>Stop Bit                                               | <ul> <li>NON</li> <li>1</li> </ul> | IE 🔶 EVEN                               | 💮 ODD                             |  |  |
|                                |                 | Flow Control                                                     | NONE                               | ۷ ۷                                     |                                   |  |  |
|                                |                 | Timeout(s)                                                       |                                    | 3 👻                                     |                                   |  |  |
|                                |                 | Retry                                                            |                                    | 2                                       |                                   |  |  |
|                                |                 | Wait To Send(ms)                                                 |                                    | 0 💌                                     |                                   |  |  |
|                                |                 |                                                                  |                                    |                                         |                                   |  |  |
|                                |                 |                                                                  |                                    |                                         |                                   |  |  |
|                                |                 | (                                                                |                                    |                                         |                                   |  |  |
|                                |                 | Exit                                                             |                                    | Back                                    | 2014/06/22<br>21:18:27            |  |  |
| Setup Items Setup Descriptions |                 |                                                                  |                                    |                                         |                                   |  |  |
|                                |                 | Select the SIO T                                                 | ype to communi                     | cate with Externa                       | al Device                         |  |  |
|                                |                 | IMPORTANT                                                        |                                    |                                         |                                   |  |  |
| SIC                            | О Туре          | To make the communication settings correctly, confirm the serial |                                    |                                         |                                   |  |  |
|                                |                 | interface specific<br>quarantee the or                           | cations of Display                 | y unit for [SIO Ty<br>munication type f | pej. We cannot<br>that the serial |  |  |
|                                |                 | interface does no                                                | ot support is spe                  | cified. For details                     | concerning the                    |  |  |
|                                |                 | serial interface s                                               | pecifications, ref                 | er to the manual                        | for Display unit.                 |  |  |
| Sp                             | eed             | the Display.                                                     | iunication speed                   | between the Ext                         | ernal Device and                  |  |  |
| Da                             | ta Length       | Select data leng                                                 | th.                                |                                         |                                   |  |  |
| Pa                             | rity            | Select how to check parity.                                      |                                    |                                         |                                   |  |  |
| Sto                            | pp Bit          | Select a Stop bit length                                         |                                    |                                         |                                   |  |  |

| Setup Items  | Setup Descriptions                                                                                                    |
|--------------|----------------------------------------------------------------------------------------------------|
| Flow Control | Select the communication control method to prevent overflow of transmission and reception data.                             |
| Timeout      | Use an integer from 1 to 127 to enter the time (s) for which the Display waits for the response from the External Device.   |
| Retry        | In case of no response from the External Device, enter how many times the Display retransmits the command, from "0 to 255". |
| Wait To Send | Enter the standby time (ms) from when the Display receives packets until it transmits the next command,                     |

#### ♦ IEC 60870-5-101 Parameters:

| Comm                                                                                                    | Device                                                           | Opti | ion |                                  |                        |  |  |
|----------------------------------------------------------------------------------------------------|------------------------------------------------------------------|------|-----|----------------------------------|------------------------|--|--|
|                                                                                                    |                                                                  |      |     |                                  |                        |  |  |
| IEC 60870-5-                                                                                                    | -101                                                             |      |     | [COM1]                           | Page 2/2               |  |  |
| Common Address of ASDU 1<br>Size of Link Address 2<br>Size of ASDU Address 2<br>Size of Object Info. 1<br>Size of Cause of Trans. 1 |                                                                  |      |     |                                  |                        |  |  |
|                                                                                                    | Exit                                                             |      |     | Back                             | 2014/06/22<br>21:18:34 |  |  |
| Setup                                                                                                    | Setup Items                                                      |      |     | etup Descriptio                  | ns                     |  |  |
| Common Addre                                                                                                    | Common Address of ASDU                                           |      |     | Displays Common Address of ASDU. |                        |  |  |
|                                                                                                    | Size of Link Address Coloct the Link Address Cize [1 at 0 Dites] |      |     |                                  |                        |  |  |

| Size of Link Address          | Select the Link Address Size. [1 or 2 Bytes]                     |
|-------------------------------|------------------------------------------------------------------|
| Size of ASDU Address          | Select the size of ASDU Address [1 or 2 Bytes]                   |
| Size of Object Information    | Select the Size of Object Information address[1 or 2 or 3 Bytes] |
| Size of Cause of Transmission | Select the Size of Cause of Transmission [1 or 2 Bytes]          |

### **I**MPORTANT

Please select IEC60870-5-101 specific parameters according to the External Device/PLC. If the setting does not match, communication error happens.

#### Device Settings

To display the setting screen, touch [Device/PLC Settings] from [Peripheral Equipment Settings]. Touch the External Device you want to set from the displayed list, and touch [Device].

|           | Comm.                                                                                                    | Devi      | ce                                                                           | Option             |                        |          |  |  |  |
|-----------|----------------------------------------------------------------------------------------------------|-----------|------------------------------------------------------------------------------|--------------------|------------------------|----------|--|--|--|
|           |                                                                                                    |           |                                                                              |                    |                        |          |  |  |  |
|           | IEC 60870-5-101                                                                                                    |           |                                                                              |                    | [COM1]                 | Page 1/2 |  |  |  |
|           | Devic                                                                                                    | e/PLC Nam | e PL                                                                         | 01                 |                        |          |  |  |  |
|           | Profile       REE         Link Address       1         Common ASDU Address       1         (Please confirm that the Link Address and         Common ASDU address are within range)         Clock Synchronization:         Clock Sync, Interval(min)         Sync, Display unit Clock         Sync, After Init.         Command Transmission Procedure:         Transmission Method         Select         Use Execute Termination |           |                                                                              |                    |                        |          |  |  |  |
| Exit Back |                                                                                                    |           |                                                                              |                    | 2014/06/22<br>21:18:40 |          |  |  |  |
|           | Setup Items                                                                                                    |           |                                                                              | Setup Descriptions |                        |          |  |  |  |
| Pr        | ofile                                                                                                    |           | Displays selected profile.                                                   |                    |                        |          |  |  |  |
| Lir       | nk Address                                                                                                    |           | Select the Link Address of the External Device/PLC                           |                    |                        |          |  |  |  |
| Co        | ommon ASDU                                                                                                    |           | Address Select the Common ASDU Address of the<br>External Device/PLC         |                    |                        |          |  |  |  |
| Cl        | ock Sync.Interva                                                                                                    |           | Select the Time Interval (in minutes) to send Clock Synchronization command. |                    |                        |          |  |  |  |

| Common ASDU             | Address Select the Common ASDU Address of the<br>External Device/PLC                                                                 |
|-------------------------|----------------------------------------------------------------------------------------------------|
| Clock Sync.Interval     | Select the Time Interval (in minutes) to send Clock Synchronization command.                                                         |
| Sync. Display unit      | Clock Select to adjust Display unit clock when Time data received from External Device/PLC.                                          |
| Sync. After Init.       | Set whether clock synchronization must be followed after initialization                                                              |
| Transmission Method     | Set the command transmission sequence to use from the following options. <ul> <li>Select /Execute</li> <li>Direct Execute</li> </ul> |
| Use Execute Termination | Set whether the target PLC transmits "Activation Termination" after executing a command.                                             |

| Comm.                    | Device                                                                                                    | Option                                            |                       |                                                             |  |  |  |
|--------------------------|----------------------------------------------------------------------------------------------------|---------------------------------------------------|-----------------------|-------------------------------------------------------------|--|--|--|
| IEC 60870-5-101<br>Devic | e/PLC Name JPL<br>Name<br>Single Point Inf                                                                                                    | C1<br>St<br>ormation 10                           | [COM1]<br>art Address | Page 2/2                                                    |  |  |  |
|                          | Double Point Information<br>Step Position Information<br>Measured Values<br>Integrated Totals<br>Single Command<br>Double Command<br>Regulating Command<br>Set Point Command |                                                   |                       | 1999<br>1999<br>1999<br>1999<br>1999<br>1999<br>1999<br>199 |  |  |  |
|                          | Exit                                                                                                    |                                                   | Back                  | 2014/06/22<br>21:18:46                                      |  |  |  |
| Setup Items              |                                                                                                    | Setup Descriptions                                |                       |                                                             |  |  |  |
| Name                     | Displays Ado                                                                                                    | Displays Address Object Information Name          |                       |                                                             |  |  |  |
| Start Address            | Displays Ado                                                                                                    | Displays Address Object Information Start Address |                       |                                                             |  |  |  |
| Range                    | Displays Add                                                                                                    | Displays Address Object Information Range.        |                       |                                                             |  |  |  |

#### Option

To display the setting screen, touch [Device/PLC Settings] from [Peripheral Equipment Settings]. Touch the

External Device you want to set from the displayed list, and touch [Option].

|    | Comm.                                                                                                    | Device                                                                             | Option                                                                            |                                                              |                        |  |  |  |
|----|----------------------------------------------------------------------------------------------------|------------------------------------------------------------------------------------|-----------------------------------------------------------------------------------|--------------------------------------------------------------|------------------------|--|--|--|
|    | IEC 60970-5-101                                                                                                    |                                                                                    |                                                                                   | [COM1]                                                       | Page 1/1               |  |  |  |
|    | IEC 60870-9-101                                                                                                    | RI / VCC<br>In the case<br>the 9th pin<br>Power Suppl<br>RS232C Isol<br>it to VCC. | • RI<br>of RS232C, you<br>to RI(Input) or<br>y).If you use th<br>ation Unit, plea | [CUMI]<br>can select<br>VCC(5V<br>ne Digital's<br>ise select | Page 1/1               |  |  |  |
|    |                                                                                                    | Exit                                                                               |                                                                                   | Back                                                         | 2014/06/22<br>21:18:52 |  |  |  |
|    | Setup Items                                                                                                    |                                                                                    | Setup                                                                             | Descriptions                                                 |                        |  |  |  |
| RI | You can switch between RI/VCC on the 9th pin when you sele<br>RS-232C for SIO type.RI/VCCTo connect to the IPC, you need to switch between RI/5V usin<br>the IPC selector switch.<br>Refer to your IPC manual for details. |                                                                                    |                                                                                   |                                                              |                        |  |  |  |
| N  | • GP-4100 series, GP-4*01TM, GP-Rear Module, LT-4*01TM<br>and LT-Rear Module do not have the [Option] setting in the                                                                                                    |                                                                                    |                                                                                   |                                                              |                        |  |  |  |

offline mode.

### 5. Cable Diagrams

The following cable diagrams may be different from cable diagrams recommended by External Device Manufacturer. Please be assured there is no operational problem in applying the cable diagrams shown in this manual.

- The FG pin of the External Device body must be grounded according to your country's applicable standard. Refer to your External Device manual for details.
- SG and FG are connected inside the Display. When connecting the External Device to SG, design your system to avoid short-circuit loops.
- Connect an isolation unit if the communication is not stable due to noise or other factors.
- The connector type or signal name may vary depending on the External Device.

Connect correctly corresponding to the External Device interface specifications.

### 5.1. Cable Diagram 1

| Display<br>(Connection Port)                                                                                                    |    | Cable                                                | Remarks                                  |
|----------------------------------------------------------------------------------------------------|----|------------------------------------------------------|------------------------------------------|
| GP3000 (COM1)<br>GP4000 <sup>*1</sup> (COM1)<br>SP5000 <sup>*2</sup> (COM1/2)<br>SP-5B00 (COM1)<br>ST (COM1)<br>LT3000 (COM1)<br>IPC <sup>*3</sup><br>PC/AT | 1A | User created cable                                   | The cable length must<br>be 15m maximum. |
| GP-4105 (COM1)<br>GP-4115T (COM1)<br>GP-4115T3 (COM1)                                                                                                    | 1B | User created cable                                   | The cable length must be 15m maximum.    |
| LT-4*01TM (COM1)<br>LT-Rear Module<br>(COM1)                                                                                                    | 1C | RJ45 RS-232C Cable (5m) by Pro-face<br>PFXZLMCBRJR21 | The cable length must be 5m maximum.     |

\*1 All GP4000 models except GP-4100 series and GP-4203T

\*2 Except SP-5B00

\*3 Only the COM port which can communicate by RS-232C can be used. ∽ ■IPC COM Port (page 4)

1A)

|         | Disj<br>D-Sub 9 | olay side<br>) pin (socket | ) Shield E                                | External | Device side |
|---------|-----------------|----------------------------|-------------------------------------------|----------|-------------|
|         | Pin             | Signal name                |                                           | Pin      | Signal name |
| Display | 2               | RD(RXD)                    | ←                                         | 3        | SD          |
|         | 3               | SD(TXD)                    |                                           | 6        | RD          |
|         | 5               | SG                         |                                           | 4        | SG          |
|         | 7               | RS(RTS)                    | ─┐┊└┊┊╴-[                                 | 5        | SG          |
|         | 8               | CS(CTS)                    | $- \ \ \ \ \ \ \ \ \ \ \ \ \ \ \ \ \ \ \$ |          |             |
|         | Shell           | FG                         | <u> </u>                                  |          |             |

1B)

|         | Display side<br>Terminal block | Shield                 | External | Device side |
|---------|--------------------------------|------------------------|----------|-------------|
|         | Signal name                    | / 7\                   | Pin      | Signal name |
| Display | RD(RXD)                        |                        | 3        | SD          |
|         | SD(TXD)                        | }                      | 6        | RD          |
|         | SG                             | } - ÷ • ÷ ÷ · ·        | 4        | SG          |
|         | RS(RTS)                        | ┠─┐┊└ <del>┊┊</del> ── | 5        | SG          |
|         | CS(CTS)                        |                        |          |             |

1C)

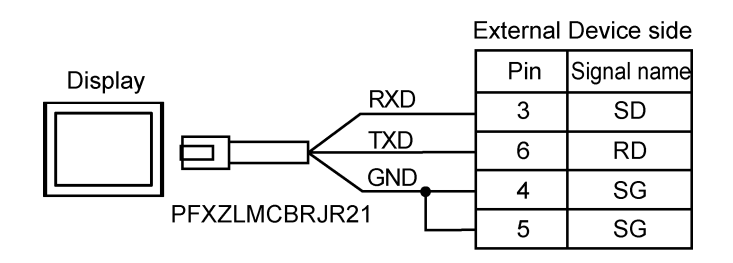

### 5.2. Cable Diagram 2

| Display<br>(Connection Port)                                                                                            |    | Cable                                                | Remarks                                  |
|----------------------------------------------------------------------------------------------------|----|------------------------------------------------------|------------------------------------------|
| GP3000 (COM1)<br>GP4000*1 (COM1)<br>SP5000*2 (COM1/2)<br>SP-5B00 (COM1)<br>ST (COM1)<br>LT3000 (COM1)<br>IPC*2<br>PC/AT | 2A | User created cable                                   | The cable length must<br>be 15m maximum. |
| GP-4105 (COM1)<br>GP-4115T (COM1)<br>GP-4115T3 (COM1)                                                                   | 2B | User created cable                                   | The cable length must be 15m maximum.    |
| LT-4*01TM (COM1)<br>LT-Rear Module<br>(COM1)                                                                            | 2C | RJ45 RS-232C Cable (5m) by Pro-face<br>PFXZLMCBRJR21 | The cable length must be 5m maximum.     |

\*1 All GP4000 models except GP-4100 series and GP-4203T

\*2 Except SP-5B00

\*3 Only the COM port which can communicate by RS-232C can be used.

☞ ■IPC COM Port (page 4)

2A)

|         | Disj<br>D-Sub 9 | olay side<br>) pin (socket | .) | Sł       | nield  |   | External<br>D-Sub 9 | Device side<br>pin (socket) |
|---------|-----------------|----------------------------|----|----------|--------|---|---------------------|-----------------------------|
|         | Pin             | Signal name                |    |          | $\sim$ |   | Pin                 | Signal name                 |
| Display | 2               | RD(RXD)                    | •  | <u>i</u> |        |   | 3                   | SD(TXD)                     |
|         | 3               | SD(TXD)                    |    | -        |        | - | 2                   | RD(RXD)                     |
|         | 5               | SG                         |    | -        |        |   | 5                   | SG                          |
|         | 7               | RS(RTS)                    |    | ļ        |        |   | 7                   | RS(RTS)                     |
|         | 8               | CS(CTS)                    |    |          | \ /    |   | 8                   | CS(CTS)                     |
|         | Shell           | FG                         |    | <u> </u> | ····   |   | Shell               | FG                          |

2B)

|         | Display side<br>Terminal block | Shield                                | External<br>D-Sub 9 | Device side<br>pin (socket) |
|---------|--------------------------------|---------------------------------------|---------------------|-----------------------------|
|         | Signal name                    | $\overline{7}$                        | Pin                 | Signal name                 |
| Display | RD(RXD)                        | <b>←</b> [                            | 3                   | SD(TXD)                     |
|         | SD(TXD)                        |                                       | 2                   | RD(RXD)                     |
|         | SG                             |                                       | 5                   | SG                          |
|         | RS(RTS)                        |                                       | 7                   | RS(RTS)                     |
|         | CS(CTS)                        | -                                     | 8                   | CS(CTS)                     |
|         |                                | · · · · · · · · · · · · · · · · · · · | Shell               | FG                          |

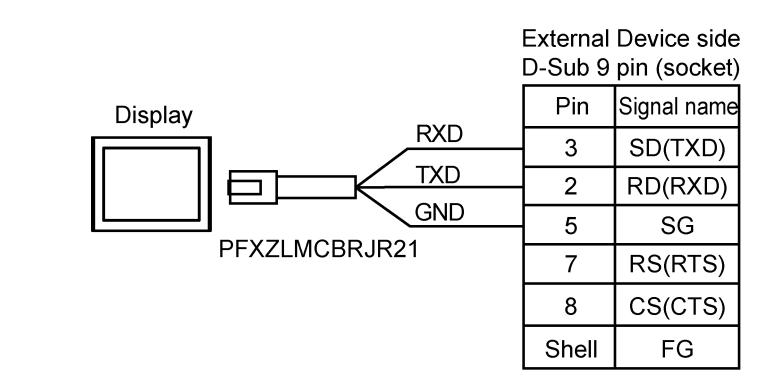

### 6. Supported Device Address

The following table shows the range of supported device addresses. Please note that the actual supported range of the devices varies depending on the External Device to be used. Please check the actual range in the manual of your External Device.

### NOTE

• When use any address range, set the [Generic] in [Information Object Address Configuration] tab - [profile] of [Individual Device Settings].

| Device<br>Name | Description               | Range         | Note       |
|----------------|---------------------------|---------------|------------|
| SP             | Single Point Information  | 1000 ~ 10999  | Read only  |
| DP             | Double-Point Information  | 11000 ~ 12999 | Read only  |
| ME             | Measured Value            | 13000 ~ 14999 | Read only  |
| SC             | Single Command            | 15000 ~ 16999 | Write only |
| IT             | Integrated Totals         | 17000 ~ 18999 | Read only  |
| ST             | Step Position Information | 19000 ~ 20999 | Read only  |
| SE             | Set Point Command         | 21000 ~ 22999 | Write only |
| DC             | Double Command            | 23000 ~ 24999 | Write only |
| RC             | Regulating Step Command   | 25000 ~ 26999 | Write only |

| Each device consists of several sub category and elements. The following |
|--------------------------------------------------------------------------|
| table lists the sub category and elements for each Device group          |

| Device | Sub Category / Element |         | Description                                 | Noto |
|--------|------------------------|---------|---------------------------------------------|------|
| Name   | Category               | Element | Description                                 | Note |
| SP     | SIQ                    | SPI     | Single Point Information<br>0: OFF<br>1: ON | *1   |
|        |                        | BL      | 0: Not Blocked<br>1: Blocked                | *1   |
|        |                        | SB      | 0: Not Substituted<br>1: Substituted        | *1   |
|        |                        | NT      | 0: Topical<br>1: Not Topical                | *1   |
|        |                        | IV      | 0: Valid<br>1: Invalid                      | *1   |
|        |                        | IV      | Valid                                       | *1   |
|        | TIME                   | SU      | Summer Time                                 | *1   |
|        |                        | MSEC    | Milliseconds                                | *2   |
|        |                        | MIN     | Minute                                      | *2   |
|        |                        | HOUR    | Hour                                        | *2   |
|        |                        | DAY     | Day                                         | *2   |
|        |                        | MONTH   | Month                                       | *2   |
|        |                        | YEAR    | Year                                        | *2   |
|        | DIQ                    | BL      | Blocked / Not Blocked                       | *1   |
|        |                        | SB      | Substituted / Not Substituted               | *1   |
| DP     |                        | NT      | Topical / Not Topical                       | *1   |
|        |                        | IV      | Valid / Invalid                             | *1   |
|        |                        | DPI     | Double Point Information                    | *2   |

| Device | Sub Category / Element |         | Description                                           | Nata           |
|--------|------------------------|---------|-------------------------------------------------------|----------------|
| Name   | Category               | Element | Description                                           | Note           |
|        |                        | IV      | Valid                                                 | *1             |
|        |                        | SU      | Summer Time                                           | *1             |
|        |                        | MSEC    | Milliseconds                                          | *2             |
| חח     |                        | MIN     | Minute                                                | *2             |
| DP     |                        | HOUR    | Hour                                                  | *2             |
|        |                        | DAY     | Day                                                   | *2             |
|        |                        | MONTH   | Month                                                 | *2             |
|        |                        | YEAR    | Year                                                  | *2             |
|        | VTI                    | Т       | Transient                                             | *1             |
|        | VII                    | VAL     | Value                                                 | *2             |
|        |                        | OV      | Overflow / No Overflow                                | *1             |
|        |                        | BL      | Blocked / Not Blocked                                 | *1             |
|        | QDS                    | SB      | Substituted / Not Substituted                         | *1             |
|        |                        | NT      | Topical / Not Topical                                 | *1             |
|        |                        | IV      | Valid / Invalid                                       | *1             |
| ST     |                        | IV      | Valid                                                 | *1             |
| •      |                        | SU      | Summer Time                                           | *1             |
|        |                        | MSEC    | Milliseconds                                          | *2             |
|        |                        | MIN     | Minute                                                | *2             |
|        | TIME                   | HOUR    | Hour                                                  | *2             |
|        |                        |         | Day                                                   | *2             |
|        |                        |         | Day                                                   | <u>ک</u>       |
|        |                        |         | Month                                                 | <u>∠</u>       |
|        |                        |         | real                                                  | <u>ک</u>       |
|        |                        | 00      | Overnow / No Overnow                                  | *4             |
|        | 0.50                   | BL      | BIOCKEd / NOT BIOCKED                                 | **             |
|        | QDS                    | SB      | Substituted / Not Substituted                         | *1             |
|        |                        | NI      | I opical / Not I opical                               | *1             |
|        |                        | IV      | Valid / Invalid                                       | *1             |
|        | VA                     | VAL     | Measured Value                                        | *2             |
| ME     |                        | IV      | Valid                                                 | *1             |
|        |                        | SU      | Summer Time                                           | *1             |
|        |                        | MSEC    | Milliseconds                                          | *2             |
|        |                        | MIN     | Minute                                                | *2             |
|        |                        | HOUR    | Hour                                                  | *2             |
|        |                        | DAY     | Day                                                   | *2             |
|        |                        | MONTH   | Month                                                 | *2             |
|        |                        | YEAR    | Year                                                  | *2             |
|        |                        | VAL     | Counter value                                         | *2             |
|        |                        | SQ      | Sequence                                              | *2             |
|        |                        | 01      | (Carry) Counter Overflow / No                         | *4             |
|        | BCR                    | CY      | Överflow                                              | ^1             |
|        |                        |         | Counter Adjusted / Not                                | *4             |
|        |                        | CA      | Adjusted                                              | ^1             |
|        |                        | IV      | Counter value Valid / Invalid                         | *1             |
| ІТ     |                        | IV      | Valid                                                 | *1             |
|        |                        | SU      | Summer Time                                           | *1             |
|        |                        | MSEC    | Milliseconds                                          | *2             |
|        |                        | MIN     | Minute                                                | *2             |
|        | TIME                   | HOUR    | Hour                                                  | *2             |
|        |                        |         | Dav                                                   | *2             |
|        |                        | MONTH   | Month                                                 | *2             |
|        |                        |         | Voor                                                  | *0             |
| 80     | 800                    | I EAK   | lical<br>Single command state                         | <u>۲</u><br>*۱ |
|        | 500                    | 303     |                                                       | *0             |
|        |                        | DCS     |                                                       | 2              |
| RC     | RCO                    | RCS     | Regulating step command                               | *2             |
| SE     | VA                     | VAL     | Value (Normalized / Scaled /<br>short floating point) | *2             |

\*1 Bit Address Only \*2 Word Address Only

### 7. Error Messages

Error messages are displayed on the screen of the Display as follows: "No. : Device Name: Error Message (Error Occurrence Area). Each description is shown below.

| ltem             | Description                                              |
|------------------|----------------------------------------------------------|
| No.              | Error number                                             |
| Device Name      | Name of the external device where an error has occurred. |
|                  | Device /PLC name is the title of the External Device set |
|                  | with GP-Pro EX (Initial value [PLC1])                    |
| Error Message    | Displays messages related to an error that has occurred  |
| Error occurrence | Displays the device address of the External device where |
| Area             | an error has occurred or error codes received from the   |
|                  | External Device.                                         |

Example of an Error Message:

"RHAA035: PLC1: Error has been responded for device write command (Error Code: 2[02H])"

| NOTE | <ul> <li>Refer to your External Device manual for details on received error codes.</li> </ul> |                                                                                         |  |  |
|------|-----------------------------------------------------------------------------------------------|-----------------------------------------------------------------------------------------|--|--|
|      |                                                                                               | Refer to "When an error is displayed (Error Code List)" in "Maintenance/Troubleshooting |  |  |
|      |                                                                                               | Manual" for details on the error messages common to the driver.                         |  |  |

#### Error Messages specific to the External Device

| Error No | Error Message                                                             | Description                                                                            |
|----------|---------------------------------------------------------------------------|----------------------------------------------------------------------------------------|
| RHxx128  | (Node Name): NACK: message not accepted. Link busy                        | PLC sends NACK for Displays request.                                                   |
| RHxx129  | (Node Name): Link service not functioning                                 | PLC replied this for Display request in<br>Control byte [Function Code]                |
| RHxx130  | (Node Name): Link service not<br>implemented                              | PLC replied this for Display request in<br>Control byte [Function Code]                |
| RHxx131  | Configured object information range is too large. Please reduce the range | Insufficient memory to allocate the specified device address ranges.                   |
| RHxx132  | (Node Name): Command confirmation timed out.                              | PLC does not reply to commands.<br>Please check communication settings.                |
| RHxx133  | (Node Name):Initialization procedure timed out.                           | PLC does not respond to interrogation command.<br>Please check communication settings. |

### 8. Interoperability list

### 8.1. Network configuration

| Point-to-poin | t |
|---------------|---|
|---------------|---|

- $\hfill\square$  Multiple point to point
- □ Redundant lines

Multi-point-party line

#### Multi point star

### 8.2. Physical layer

| Transmission speed (control direction)                                                                                                    |                                                                                                    |                                                                                                    |                                                    |  |  |
|----------------------------------------------------------------------------------------------------|----------------------------------------------------------------------------------------------------|----------------------------------------------------------------------------------------------------|----------------------------------------------------|--|--|
| Unbalanced                                                                                                    | Unbalanced interface                                                                                                    | Balanced interchange                                                                                                    | circuit X.24/X.27                                  |  |  |
| interchange circuit                                                                                                    | circuit V.24/V.28                                                                                                    |                                                                                                    |                                                    |  |  |
| V.24/V.28                                                                                                    | Recommended if >                                                                                                    |                                                                                                    |                                                    |  |  |
| standard                                                                                                    | 1200 bit/s                                                                                                    |                                                                                                    |                                                    |  |  |
| □ 100 bit/s                                                                                                    | ■ 2400 bit/s                                                                                                    | □ 2400 bit/s                                                                                                    | □ 56000 bit/s                                      |  |  |
| □ 200 bit/s                                                                                                    | ■ 4800 bit/s                                                                                                    | □ 4800 bit/s                                                                                                    | □ 4000 bit/s                                       |  |  |
| □ 300 bit/s                                                                                                    | ■ 9600 bit/s                                                                                                    | □ 9600 bit/s                                                                                                    |                                                    |  |  |
| □ 600 bit/s                                                                                                    | ■ 19200 bit/s*                                                                                                    | □ 19200 bit/s                                                                                                    |                                                    |  |  |
| □ 1200 bit/s                                                                                                    |                                                                                                    | □ 38400 bit/s                                                                                                    |                                                    |  |  |
| * not defined in 870-5-10                                                                                                    | 01                                                                                                    |                                                                                                    |                                                    |  |  |
| Transmission anond (manitor direction)                                                                                                    |                                                                                                    |                                                                                                    |                                                    |  |  |
| Transmission speed (mo                                                                                                    | onitor direction)                                                                                                    |                                                                                                    |                                                    |  |  |
| Transmission speed (mo                                                                                                    | onitor direction)<br>Unbalanced interface                                                                                                    | Balanced interchange                                                                                                    | circuit X.24/X.27                                  |  |  |
| Transmission speed (me<br>Unbalanced<br>interchange circuit                                                                                                    | onitor direction)<br>Unbalanced interface<br>circuit V.24/V.28                                                                                                    | Balanced interchange                                                                                                    | circuit X.24/X.27                                  |  |  |
| Transmission speed (me<br>Unbalanced<br>interchange circuit<br>V.24/V.28                                                                                         | onitor direction)<br>Unbalanced interface<br>circuit V.24/V.28<br>Recommended if >                                                                                                    | Balanced interchange                                                                                                    | circuit X.24/X.27                                  |  |  |
| Transmission speed (me<br>Unbalanced<br>interchange circuit<br>V.24/V.28<br>standard                                                                             | Ditor direction)<br>Unbalanced interface<br>circuit V.24/V.28<br>Recommended if ><br>1200 bit/s                                                                                                    | Balanced interchange                                                                                                    | circuit X.24/X.27                                  |  |  |
| Transmission speed (me<br>Unbalanced<br>interchange circuit<br>V.24/V.28<br>standard<br>□ 100 bit/s                                                              | Unbalanced interface<br>circuit V.24/V.28<br>Recommended if ><br>1200 bit/s<br>■ 2400 bit/s                                                                                                    | Balanced interchange                                                                                                    | circuit X.24/X.27<br>□ 56000 bit/s                 |  |  |
| Transmission speed (me<br>Unbalanced<br>interchange circuit<br>V.24/V.28<br>standard<br>I 100 bit/s<br>I 200 bit/s                                               | onitor direction)<br>Unbalanced interface<br>circuit V.24/V.28<br>Recommended if ><br>1200 bit/s<br>■ 2400 bit/s<br>■ 4800 bit/s                                                                                                  | Balanced interchange                                                                                                    | circuit X.24/X.27<br>□ 56000 bit/s<br>□ 4000 bit/s |  |  |
| Transmission speed (me<br>Unbalanced<br>interchange circuit<br>V.24/V.28<br>standard<br>I 100 bit/s<br>I 200 bit/s<br>I 300 bit/s                                | <ul> <li>bitor direction)</li> <li>Unbalanced interface</li> <li>circuit V.24/V.28</li> <li>Recommended if &gt;</li> <li>1200 bit/s</li> <li>2400 bit/s</li> <li>4800 bit/s</li> <li>9600 bit/s</li> </ul>                        | Balanced interchange                                                                                                    | circuit X.24/X.27<br>□ 56000 bit/s<br>□ 4000 bit/s |  |  |
| Transmission speed (mo<br>Unbalanced<br>interchange circuit<br>V.24/V.28<br>standard<br>In 100 bit/s<br>In 200 bit/s<br>In 300 bit/s<br>In 600 bit/s             | <ul> <li>bnitor direction)</li> <li>Unbalanced interface</li> <li>circuit V.24/V.28</li> <li>Recommended if &gt;</li> <li>1200 bit/s</li> <li>2400 bit/s</li> <li>4800 bit/s</li> <li>9600 bit/s</li> <li>19200 bit/s*</li> </ul> | Balanced interchange                                                                                                    | circuit X.24/X.27                                  |  |  |
| Transmission speed (me<br>Unbalanced<br>interchange circuit<br>V.24/V.28<br>standard<br>I 100 bit/s<br>I 200 bit/s<br>I 300 bit/s<br>I 600 bit/s<br>I 1200 bit/s | <ul> <li>bnitor direction)</li> <li>Unbalanced interface</li> <li>circuit V.24/V.28</li> <li>Recommended if &gt;</li> <li>1200 bit/s</li> <li>2400 bit/s</li> <li>4800 bit/s</li> <li>9600 bit/s</li> <li>19200 bit/s*</li> </ul> | <ul> <li>Balanced interchange</li> <li>2400 bit/s</li> <li>4800 bit/s</li> <li>9600 bit/s</li> <li>19200 bit/s</li> <li>38400 bit/s</li> </ul> | circuit X.24/X.27                                  |  |  |

### 8.3. Link layer

Frame format FT1.2, single character 1 and the fixed timeout interval are used exclusively in this companion standard.

Link transmission Address field of the link □ Balanced transmission □ Not present (balanced only) Unbalanced transmission One octet Two octets Frame length □ Structured 255 Maximum length L (number of octets) Unstructured 8.4. Application layer Common address of ASDU One octet Two octets Information object address One octet ■ Structured Two octets □ Unstructured ■ Three octets

■ Two octets (with originator address)

Cause of transmission

One octet

### 8.5. ASDUs

| Process information in monitor direction                                                                                                    | Short name |
|----------------------------------------------------------------------------------------------------|------------|
| I <1> := Single-point information                                                                                                    | M_SP_NA_1  |
| $\square$ <2> := Single-point information with time tag                                                                                                    | M_SP_TA_1  |
| ■ <3> := Double-point information                                                                                                    | M_DP_NA_1  |
| $\Box$ <4> := Double-point information with time tag                                                                                                    | M_DP_TA_1  |
| ■ <5> := Step position information                                                                                                    | M_ST_NA_1  |
| $\Box$ <6> := Step position information with time tag                                                                                                    | M_ST_TA_1  |
| $\square$ <7> := Bitstring of 32 bit                                                                                                    | M_BO_NA_1  |
| $\square$ <8> := Bitstring of 32 bit with time tag                                                                                                    | M_BO_TA_1  |
| $\square$ <9> := Measured value, normalized value                                                                                                    | M_ME_NA_1  |
| $\Box$ <10> := Measured value, normalized value with time tag                                                                                                    | M_ME_TA_1  |
| <11> := Measured value, scaled value                                                                                                    | M_ME_NB_1  |
| $\Box$ <12> := Measured value, scaled value with time tag                                                                                                    | M_ME_TB_1  |
| $\Box$ <13> := Measured value, short floating point value                                                                                                    | M_ME_NC_1  |
| $\Box$ <14> := Measured value, short floating point value with time tag                                                                                                    | M_ME_TC_1  |
| ■ <15> := Integrated totals                                                                                                    | M_IT_NA_1  |
| $\Box$ <16> := Integrated totals with time tag                                                                                                    | M_IT_TA_1  |
| $\Box$ <17> := Event of protection equipment with time tag                                                                                                    | M_EP_TA_1  |
| $\Box$ <18> := Packed start events of protection equipment with time tag                                                                                                    | M_EP_TB_1  |
| $\Box$ <19> := Packed output circuit information of protection equipment with time tag                                                                                                    | M_EP_TC_1  |
| $\Box$ <20> := Packed single-point information with status change detection                                                                                                    | M_PS_NA_1  |
| □ <21> := Measured value, normalized value without quality descriptor                                                                                                    | M_ME_ND_1  |
| ■ <30> := Single-point information with time tag CP56Time2a                                                                                                    | M_SP_TB_1  |
| <31> := Double-point information with time tag CP56Time2a                                                                                                    | M_DP_TB_1  |
| <32> := Step position information with time tag CP56Time2a                                                                                                    | M_ST_TB_1  |
| $\Box$ <33> := Bitstring of 32 bit with time tag CP56Time2a                                                                                                    | M_BO_TB_1  |
| $\Box$ <34> := Measured value, normalized value with time tag CP56Time2a                                                                                                    | M_ME_TD_1  |
| $\Box$ <35> := Measured value, scaled value with time tag CP56Time2a                                                                                                    | M_ME_TE_1  |
| Solution < Solution  Solution  So | M_ME_TF_1  |
| $\Box$ <37> := Integrated totals with time tag CP56Time2a                                                                                                    | M_IT_TB_1  |
| □ <38> := Event of protection equipment with time tag CP56Time2a                                                                                                    | M_EP_TD_1  |
| C <39> := Packed start events of protection equipment with time tag<br>CP56Time2a                                                                                                    | M_EP_TE_1  |
| $\Box$ <40> := Packed output circuit information of protection equipment with time tag CP56Time2a                                                                                                    | M_EP_TF_1  |

| Process information in control direction                              |                |
|-----------------------------------------------------------------------|----------------|
| ■ <45> := Single command                                              | C_SC_NA_1      |
| ■ <46> := Double command                                              | C_DC_NA_1      |
| <47> := Regulating step command                                       | C_RC_NA_1      |
| <48> := Set point command, normalized value                           | C_SE_NA_1      |
| □ <49> := Set point command, scaled value                             | C_SE_NB_1      |
| $\Box$ <50> := Set point command, short floating point value          | C_SE_NC_1      |
| $\Box$ <51> := Bitstring of 32 bit                                    | C_BO_NA_1      |
| System information in monitor direction                               |                |
| $\Box$ <70> := End of initialization                                  | M_EI_NA_1      |
| System information in control direction                               |                |
| □ <100>:= Interrogation command                                       | $C_{IC}NA_{1}$ |
| <101>:= Counter interrogation command                                 | C_CI_NA_1      |
| $\Box$ <102>:= Read command                                           | C_RD_NA_1      |
| <103>:= Clock synchronization command                                 | C_CS_NA_1      |
| □ <104>:= Test command                                                | C_TS_NA_1      |
| □ <105>:= Reset process command                                       | C_RP_NA_1      |
| □ <106>:= Delay acquisition command                                   | C_CD_NA_1      |
| <107>:= Test command with time tag CP56Time2a                         | C_TS_TA_1      |
| Parameter in control direction                                        |                |
| <110>:= Parameter of measured value, normalized value                 | P_ME_NA_1      |
| <111>:= Parameter of measured value, scaled value                     | P_ME_NB_1      |
| <112>:= Parameter of measured value, short floating point value       | P_ME_NC_1      |
| □ <113>:= Parameter activation                                        | P_AC_NA_1      |
| File transfer                                                         |                |
| □ <120>:= File ready                                                  | F_FR_NA_1      |
| $\Box$ <121>:= Section ready                                          | F_SR_NA_1      |
| $\Box$ <122>:= Call directory, select file, call file, call section   | F_SC_NA_1      |
| <123>:= Last section, last segment                                    | F_LS_NA_1      |
| $\Box$ <124>:= Ack file, ack section                                  | F_AF_NA_1      |
| □ <125>:= Segment                                                     | F_SG_NA_1      |
| □ <126>:= Directory {blank or X, only available in monitor (standard) | F_DR_TA_1      |

direction}

### 8.6. Basic application functions

Station initialization

Remote initialization

Cyclic data transmission

Cyclic data transmission

Read procedure

General interrogation

Global

Clock synchronization

Command transmission

 $\square$  Direct command transmission

 $\Box$  Direct set point transmission

- Select and execute command
- Select and execute set point
- $\Box$  C\_SE ACTTERM used
- No additional definition
- □ Short pulse duration (duration determined by a system parameter)
- □ Long pulse duration (duration determined by a system parameter)
- □ Persistent output

#### Transmission of integrated totals

□ Counter request

- $\Box$  General request counter
- □ Counter freeze without reset
- $\Box$  Counter freeze with reset

Parameter loading

- □ Threshold value
- $\Box$  Smoothing factor
- $\square$  Low limit for transmission of measured value
- $\Box$  High limit for transmission of measured

Parameter activation

 $\Box$  Act/deact of persistent cyclic or periodic transmission of the addressed object

 $\frac{\text{Test procedure}}{\Box \text{ Test procedure}}$ 

#### File transfer

- File transfer in monitor direction
- □ Transparent file
- □ Transmission of disturbance data of protection equipment
- □ Transmission of sequences of events
- $\hfill\square$  Transmission of sequences of recorded analogue values

File transfer in control direction □ Transparent file

Background scan □ Background scan

Acquisition of transmission delay